## Instructions for QR Code Generation

**Step 1:** Go to website <u>https://the-grcode-generator.com</u>

**Step 2:** Select "FREE Text" Tab/Menu and Enter the Asset Details in Text Area.

**Step 3:** Corresponding Static QR Code will be Automatically Generated at right side of the Text Area for the Entered Asset Details.

|                         | QR Code Generator                                                                                  |                                             |                                  |   |
|-------------------------|----------------------------------------------------------------------------------------------------|---------------------------------------------|----------------------------------|---|
| Code                    | FREE TEXT Step - 2 (Click this menu & enter asset details)                                         | SAVE                                        |                                  | Î |
| can                     | Enter text to share here<br>Scheme Name, Asset location, Asset Name, Asset Quantity, Asset details | Static OR Code                              | Step - 3 (Corresponding QR Code) |   |
| enerate                 | Scheme wahre - Asset location - Asset lvame - Asset Quantity - Asset uerans                        |                                             |                                  |   |
| ut<br>/hat's a OR Code? |                                                                                                    |                                             |                                  |   |
| rivacy                  |                                                                                                    |                                             |                                  |   |
| erms                    |                                                                                                    |                                             |                                  |   |
| print                   |                                                                                                    |                                             |                                  |   |
|                         | Do you need to change the content of the QR Code after it has been printed? Or do you need statist | ics? Sign In with Google and convert your ( | Code to a Dynamic QR Code.       |   |
| OF Mergy                |                                                                                                    |                                             |                                  |   |
| creencastify            |                                                                                                    |                                             |                                  |   |
| creen Recorder          |                                                                                                    |                                             |                                  |   |
|                         |                                                                                                    |                                             |                                  |   |
|                         |                                                                                                    |                                             |                                  |   |
|                         |                                                                                                    |                                             |                                  |   |
|                         |                                                                                                    |                                             |                                  |   |
|                         |                                                                                                    |                                             |                                  |   |
|                         |                                                                                                    |                                             |                                  |   |

**Step 4:** Click save, enter the suitable asset name, choose desired format (PNG, SVG, EPS) to download the QR code.

| QR Code Generator       | × +                                                                                       | - 0 ×               |
|-------------------------|-------------------------------------------------------------------------------------------|---------------------|
| $\rightarrow$ C $$ the- | grcode-generator.com                                                                      | • \star \varTheta : |
| ign In                  | QR Code Generator                                                                         |                     |
| R Code                  | FREE TEXT URL CONTACT PHONE SMS                                                           |                     |
| Scan                    | Enter text to share here Step - 4 (Click here to Save)                                    |                     |
| Generate                | Scheme Name - Asset location - Asset Name - Asset Quantity - Asset details Static QR Code |                     |
| bout                    |                                                                                           |                     |
| What's a QR Code?       |                                                                                           |                     |
| Privacy                 |                                                                                           |                     |
| Terms                   | Save QR Code                                                                              |                     |
| Imprint                 | Do you peed to change the content of the OP Code after it has been printed? Or do you     | _                   |
| DDE Merov               | Format: Step - 4 (Enter Name & Choose Format)                                             |                     |
| Screencastify           | PNG SVG O EPS                                                                             |                     |
| Screen Recorder         |                                                                                           |                     |
|                         | CANCEL SAVE                                                                               |                     |
|                         |                                                                                           |                     |
|                         |                                                                                           |                     |
|                         |                                                                                           |                     |
|                         |                                                                                           |                     |
|                         |                                                                                           |                     |
|                         |                                                                                           |                     |
|                         |                                                                                           |                     |
|                         |                                                                                           |                     |
|                         |                                                                                           |                     |
|                         |                                                                                           |                     |

Step 5: Take two printout of downloaded QR Code in sticker paper and paste one on Asset and another on Asset Register.

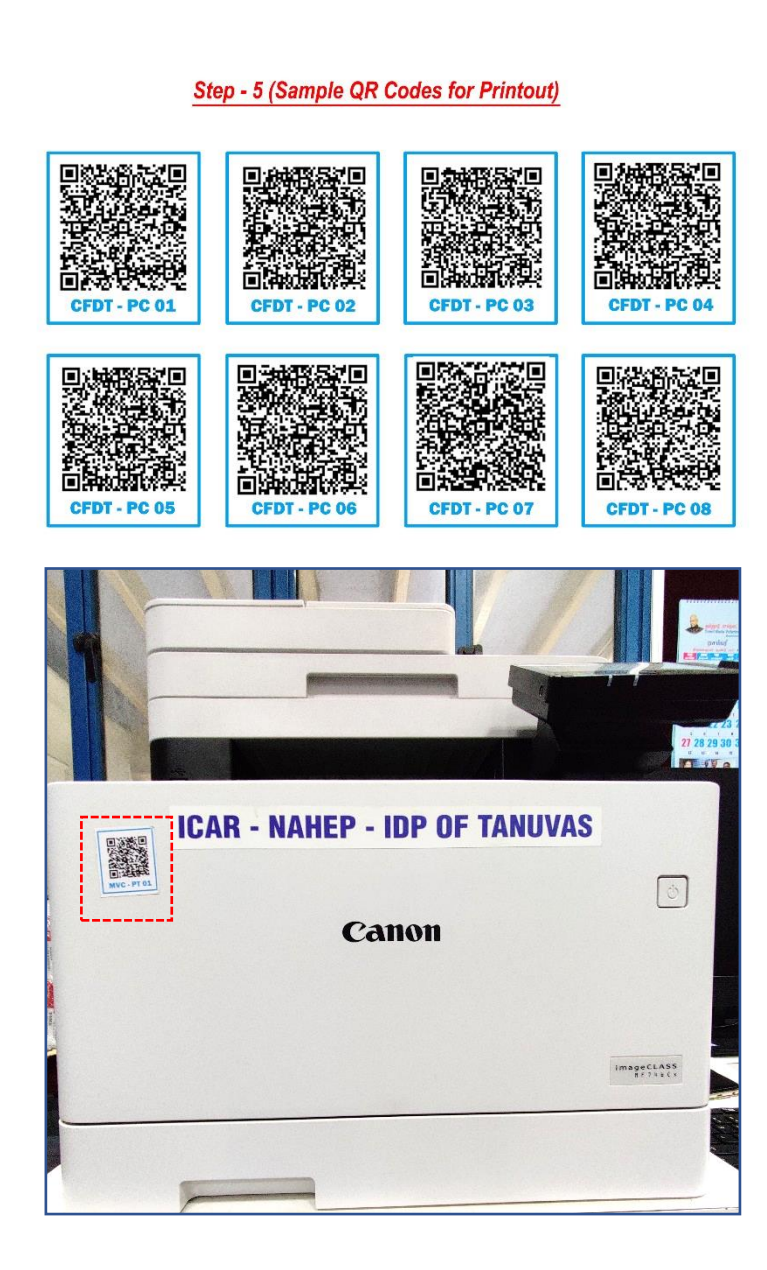

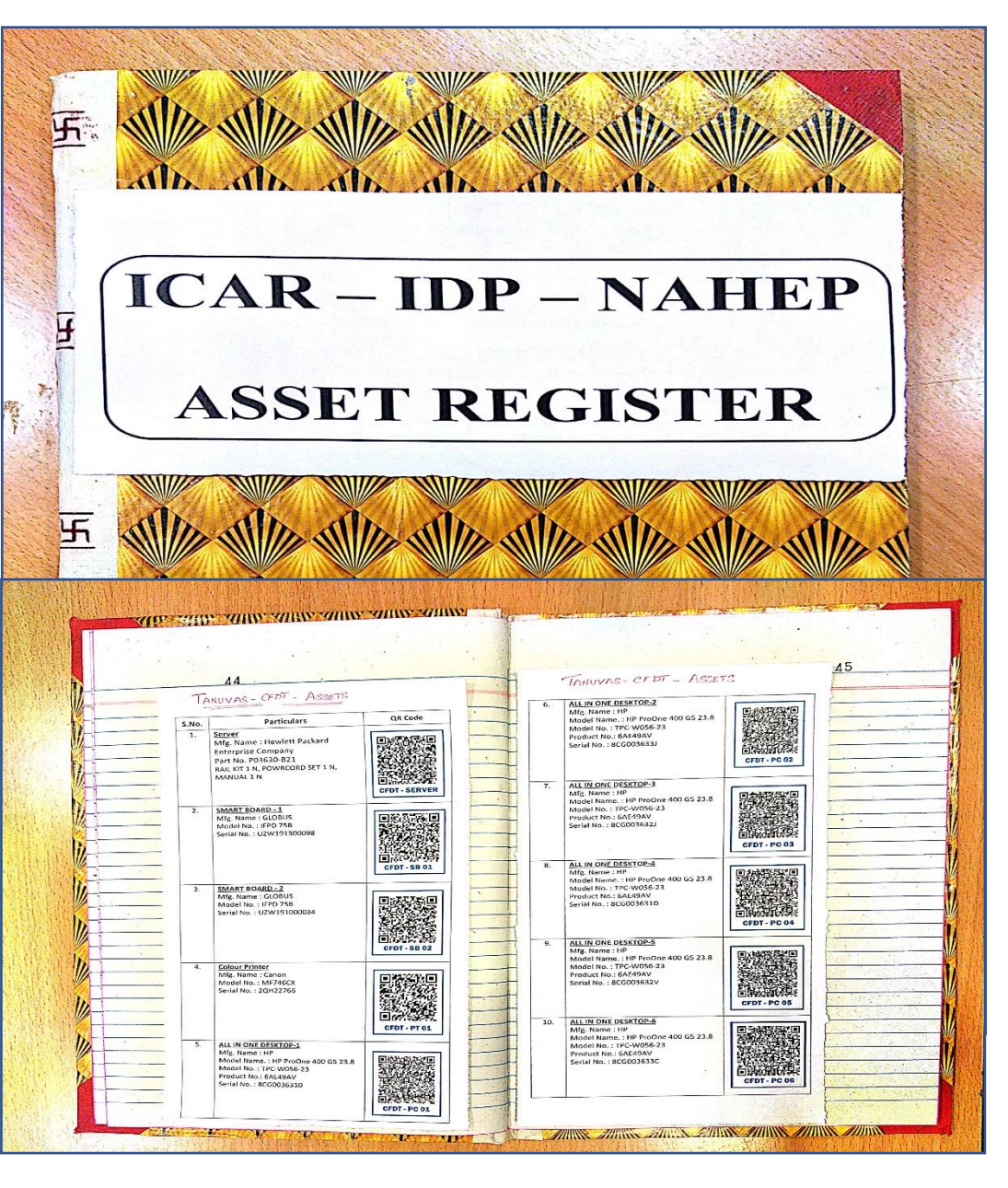

Step 6: Verify the asset details by scanning the QR Code pasted on asset & asset register using "QR & Bar Code Scanner"

Step 6.1: Install QR & Bar Code Scanner from play store.

|         | 庨 Google Play   | Search Q                                                 |  |
|---------|-----------------|----------------------------------------------------------|--|
|         | 🔠 Apps          | Categories 🗸 Home Top charts New releases                |  |
|         | My apps         |                                                          |  |
|         | Shop            | OR & Barcode Scanner                                     |  |
| <       | Games           | Gamma Play Tools ***** 1,369,562 .                       |  |
|         | Kids            |                                                          |  |
|         | Ealtors Choice  | Contains Ads<br>This app is compatible with your device. |  |
| Account |                 | Add to Wishlist                                          |  |
|         | Payment methods |                                                          |  |

Step 6.2: Open the QR & Bar Code Scanner & Scan the QR Code Pasted on Asset/Asset Register to verify the details.

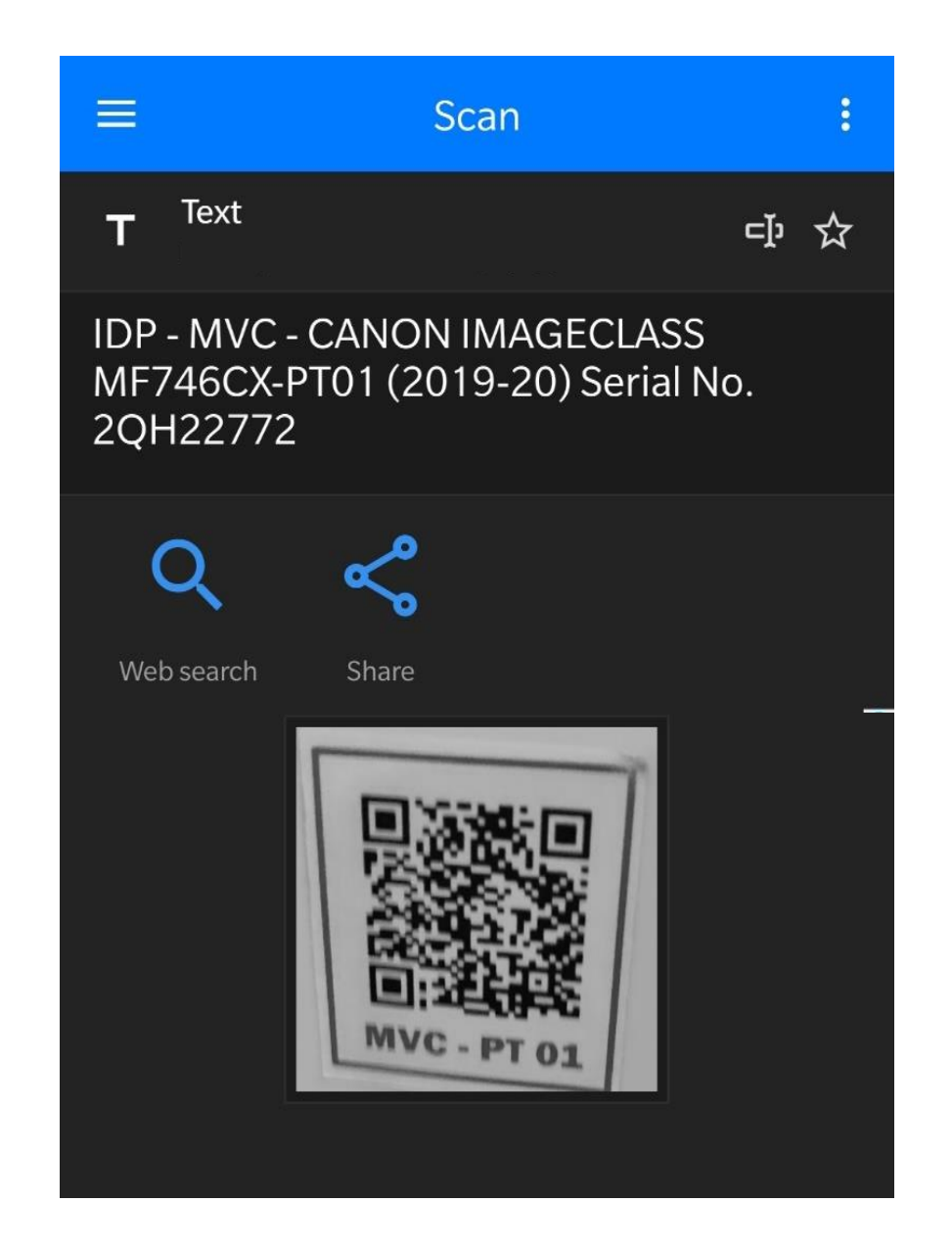